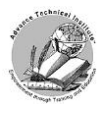

| <ul> <li>Annual Control of the Annual Annual Annua</li> </ul> |                                                                                                    | 4 Y Y Y Y         |
|----------------------------------------------------------------------------------------------------|----------------------------------------------------------------------------------------------------|-------------------|
| In the bar having from the bar the rap and inden                                                                                                    |                                                                                                    | Promotion Printer |
| $ \begin{array}{c c c c c c c c c c c c c c c c c c c $                                                                                                    |                                                                                                    |                   |
| H 101124                                                                                                    |                                                                                                    |                   |
|                                                                                                    |                                                                                                    |                   |
| Add numbers like a champ                                                                                                    |                                                                                                    |                   |
| 2 How are some maps to add go runders in Sect.                                                                                                    |                                                                                                    |                   |
| 5 Shird the police off-and/o the proceeds for fast.                                                                                                    | Damp         D         Oblas         D           Barges         40         FE         E                                                                                                    |                   |
| 2 how with the DP), and then press write. When you're draw, you'll use the rando of VD.                                                                                                    | jaman di fati Si                                                                                                    |                   |
| <ol> <li>Intervisional for young to said, using a shortest long Saint' the yold or cell<br/>in the second for young to said.</li> </ol>                                                                                                    | ten for the former the former the |                   |
| a res at a bit. Text, pro Balar.                                                                                                    | Bands         BB         Bands         BB           Contex         40         Contex         40                                                                                                    |                   |
| Some state with two numbers name '10, School the last police with Tape     scholard gettight() "GP() and then preve deter. The result is 10).                                                                                                    | lan B Gan B                                                                                                    |                   |
| Decision for new detail                                                                                                    | Constantia control<br>Reality and and and and and and and and and and                                                                                                    |                   |
| 5<br>6                                                                                                    |                                                                                                    |                   |
| More about the SUM function                                                                                                    |                                                                                                    |                   |
| In transmooth Residence Ray, we longify pitchese to use the Externations reveal and<br>an encoderbin advant A. Double Columptions on the right, and these read along with<br>the fractitudes.                                                                                                    |                                                                                                    |                   |
| <ol> <li>File SM Inclus cod/Sk, Ewold sy Hit</li> </ol>                                                                                                    |                                                                                                    |                   |
| 17 Sam ge fre<br>Manage and 000,000,<br>10 He and 000,000,                                                                                                    | And a set of the set of the set o |                   |
| C 2 Schelasso a                                                                                                    |                                                                                                    |                   |
| top Excellentering                                                                                                    |                                                                                                    | 1.1               |

# **Online Lesson Instructions: Using the SUM Function in Excel**

Lesson Title: Add Numbers Effortlessly - Mastering the SUM Function

## Step-by-Step Guide:

- 1. Open the Sample Excel File:
  - Download and open the file titled "The Sum Function in Excel.xlsx."

#### 2. Understanding the SUM Function:

 Review the data on the worksheet. The SUM function allows you to quickly add up numbers in a selected range, saving time and reducing errors.

#### 3. Applying the SUM Function:

- Select the cell where you want the sum to appear.
- Type =SUM( and then highlight the range of cells you want to add (e.g., D4:D7).
- Press ENTER to see the result displayed in the selected cell.

#### 4. Using AutoSum for Quick Calculations:

- Click on the cell where you want the total to be.
- Go to the Home tab and click the AutoSum button ( $\Sigma$ ). Excel will automatically suggest a range.
- Press ENTER to confirm, or adjust the range if needed.

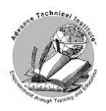

Advanced Technical Institute™ Introduction to Microsoft Excel Online Training Course

## 5. Practice Exercise:

- Use the SUM function to add various sets of numbers on the worksheet.
- Experiment with adding non-contiguous ranges by separating them with commas (e.g., =SUM(D4:D7, F2:F5)).

### 6. Save Your Progress:

• After completing the exercises, save your file to keep a record of your work.

**Tip:** Double-check the selected range to ensure all intended cells are included, especially when using AutoSum.